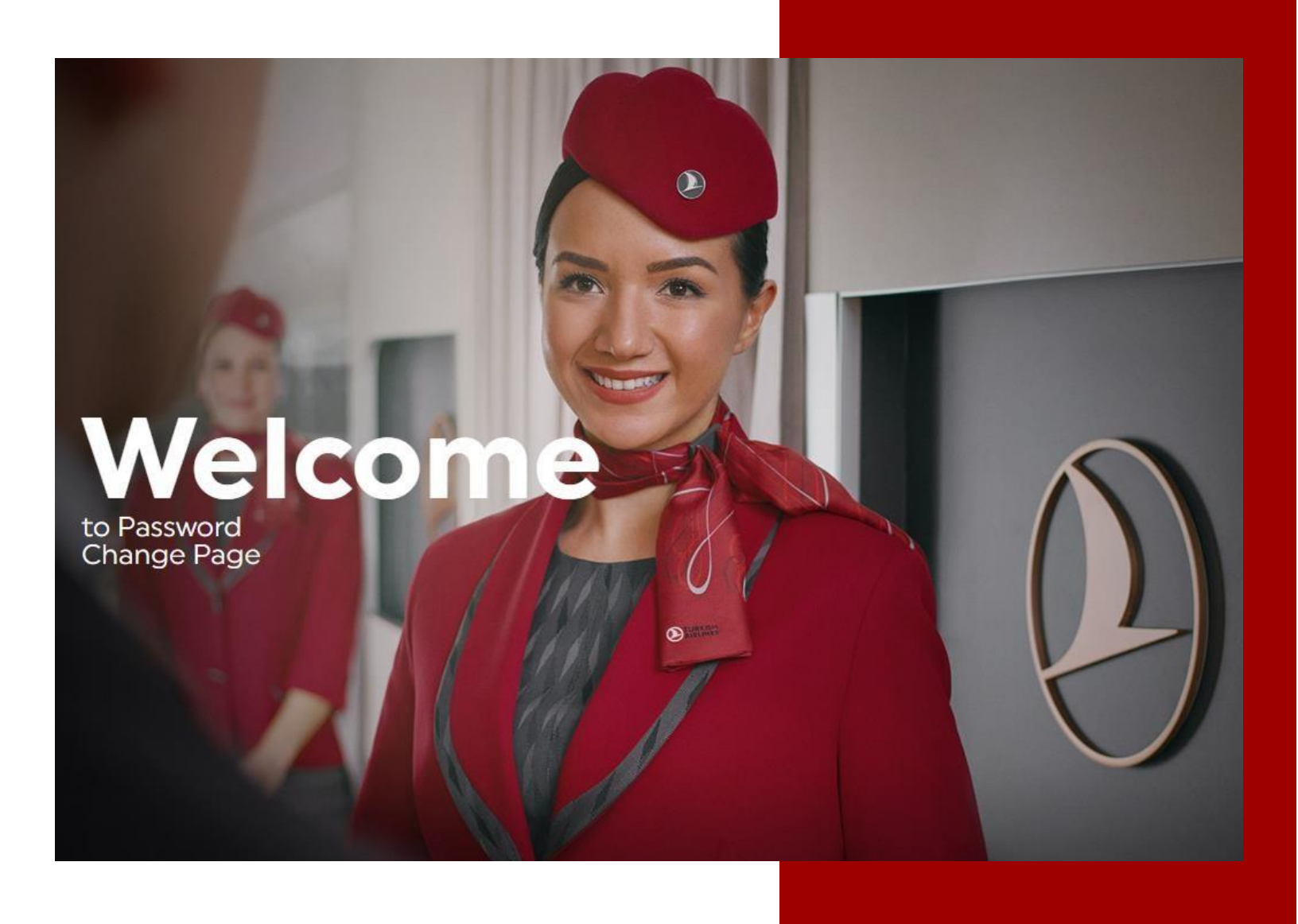

# Parola.thy.com USER GUIDE

# **TABLE OF CONTENTS**

| 1. | What is Parola.thy.com ? | . 1 |
|----|--------------------------|-----|
| 2. | Welcome Screen           | .2  |
|    | 2.1 CHANGE PASSWORD      | . 2 |
|    | 2.2 FORGOT PASSWORD      | , 2 |
|    | 2.3 TR Button            | , 3 |
|    | 2.4 EN Button            | .3  |
| 3. | Change Password Process  | . 3 |
| 4. | Forgot Password process  | . 1 |
| 5. | Password Setting Rules   | . 6 |

# What is Parola.thy.com ?

Parola.thy.com is a web page that enables people (users) to do their password transactions themselves (self-service).

On this web page, users will be able to do the following;

#### 1. CHANGE PASSWORD

- a. Changing the current passwords of users
- b. Password change transactions for users whose password expired
- c. Password change transactions of users whose password is about to expire
- d. Changing the temporary password sent to users via SMS or mail

#### 2. FORGOT PASSWORD

- a. Creating the first password
- b. Password reset operations in case the user forgets his password

# 22. Welcome Screen

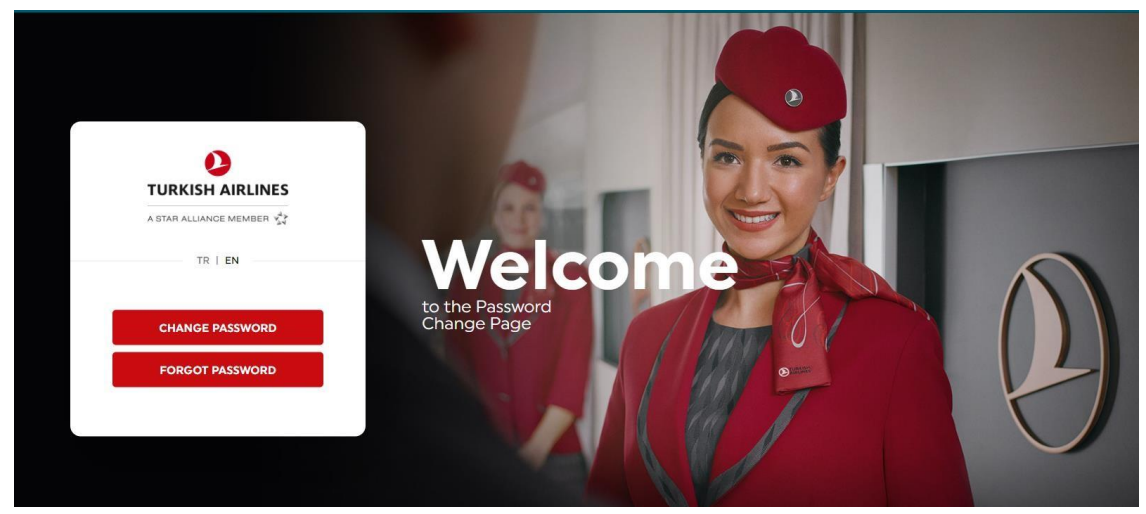

Whenever a user wants to do any of the above-mentioned operations, they can open the Password Change screen by typing "https://parola.thy.com/indexEn.html" in the search box of the internet browser.

Basically 4 main buttons meet the user on this screen;

#### 2.1 CHANGE PASSWORD

This button should be used when users want to perform any of the following operations.

- 1. Changing the current passwords of users
- 2. Password change transactions for users whose password expired
- 3. Password change transactions of users whose password is about to expire
- 4. Changing the temporary password sent to users via SMS or mail

#### 2.2 FORGOT PASSWORD

This button should be used when users want to perform any of the following operations.

- 1. Creating the first password
- 2. Password reset operations in case the user forgets his password

### 3

2.3 TR Button

It is used to display the page in Turkish.

#### 2.4 EN Button

It is used to display the page in English.

- 3. Change Password Process
  - 1. "Change Password" button is pressed

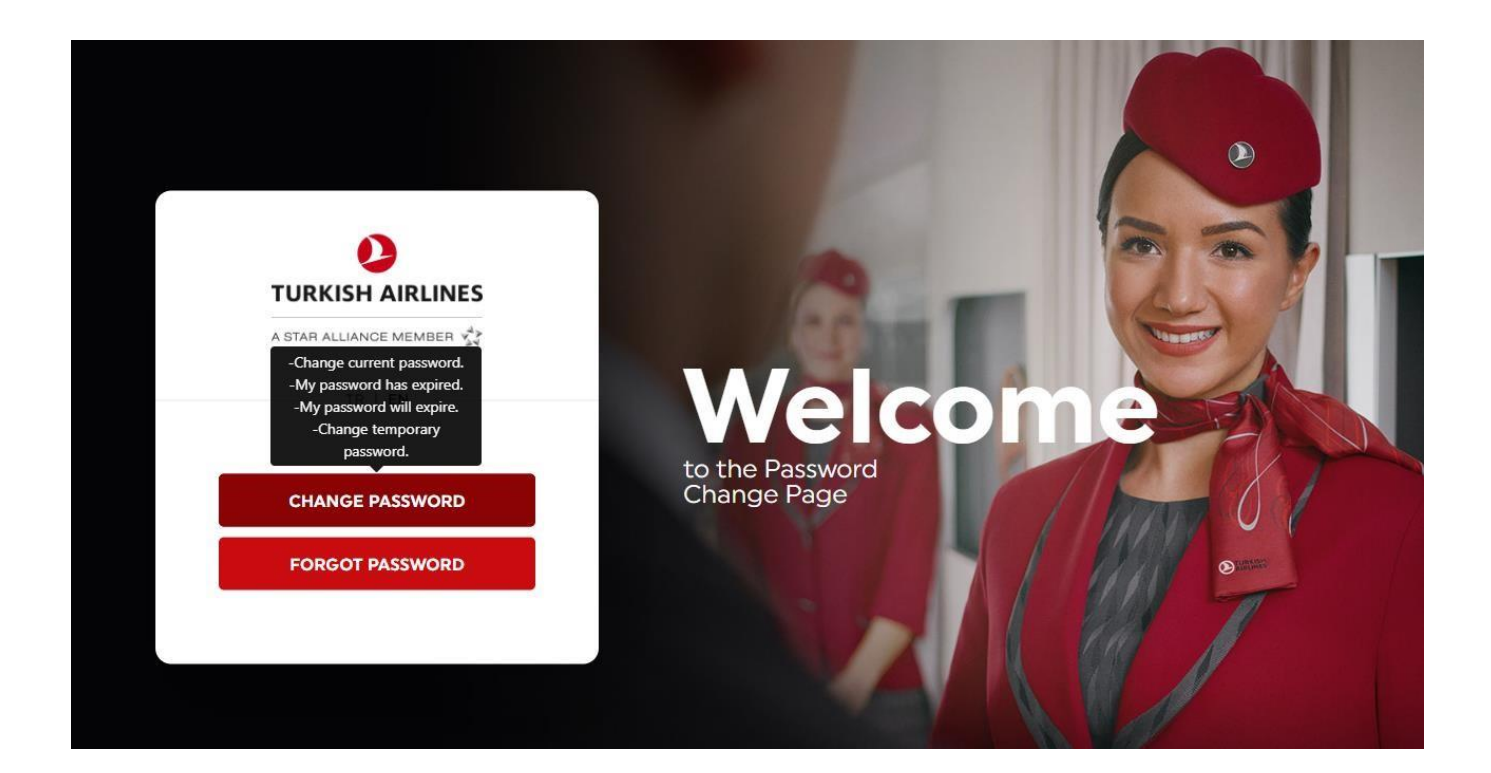

2.

In order to verify the user in the next step, the following Access Manager screen meets the user.

On this screen, the user is expected to enter the user name and mobile phone number registered in the system. The following rules should be observed while entering the phone number;

- a. Country code should be entered without (+) before the phone number.
- **b.** Then the phone number must be entered.

For Example ;

| Country Name         | Phone Format |
|----------------------|--------------|
| Turkey               | 9053XXXXXXXX |
| America              | 1408XXXXXXX  |
| United Arab Emirates | 9715XXXXXXXX |
| Norway               | 474XXXXXXX   |
| Hungary              | 36309XXXXXX  |
| Chile                | 569XXXXXXX   |

#### 3.

|                                                                                               | Turkish Airlines A                                                                   | oplications Access Pa                                                      | ge                                                      |
|-----------------------------------------------------------------------------------------------|--------------------------------------------------------------------------------------|----------------------------------------------------------------------------|---------------------------------------------------------|
| Username                                                                                      |                                                                                      |                                                                            |                                                         |
| KULLANICIADI                                                                                  |                                                                                      |                                                                            |                                                         |
| Telephone Number                                                                              |                                                                                      |                                                                            |                                                         |
| telefon numarası                                                                              |                                                                                      |                                                                            |                                                         |
|                                                                                               |                                                                                      | Login                                                                      |                                                         |
|                                                                                               |                                                                                      |                                                                            | Forgot Password                                         |
| Jnauthorized access prohibi<br>is site is privately owned by<br>t an authorized user! Violato | ted.<br>TURKISH AIRLINES INC. and all activ<br>prs will be prosecuted to the fullest | ities are being monitored and logg<br>extent of the Turkish Penal Code (Tr | ed. Disconnect IMMEDIATELY if you an<br>CK 525a,b,c,d). |
|                                                                                               |                                                                                      |                                                                            |                                                         |

After authenticating the user, a temporary password must be given to him/her. This step can be done in three ways;

- a. The user can request a temporary password to be sent to his mobile phone via SMS.
- b. The user may wish to obtain the temporary password via the Oracle Mobile Authenticator application. (for more information visit  $\rightarrow$  otp.thy.com)
- c. The user may request the temporary password to be sent to his/her personal email address registered in the system (personel e-mail address is an mail address other than @thy.com domain. It should be as testusername@gmail.com or testusername@hotmail.com).

|                  | Türk Hava Yolları Uygulama Erişim Sayfasına Hoşgeldiniz                                                                                                    |
|------------------|----------------------------------------------------------------------------------------------------|
|                  |                                                                                                    |
|                  | Please choose your preferred method                                                                                                    |
|                  | One Time Pin through SMS                                                                                                    |
|                  | One Time Pin from Mobile Authenticator                                                                                                    |
|                  | One Time Pin through Email                                                                                                    |
|                  | ОК                                                                                                    |
| ⊧ Yetł<br>⁄etkil | iisiz erişim yasaktır. Sadece yetkili kişiler erişebilir ve erişim denemeleri kayıt edilmektedir. Bu sistem TÜRK HAVA YOLLARI'na aittir.<br>I bir kullanıcı değilseniz HEMEN bağlantınızı kesiniz. |
| /etkis           | iz Erişim Bilişim Alanında Suçlar (TCK 525 a, b, c, d) maddelerine göre cezalandırılır.                                                                                                    |
|                  |                                                                                                    |

After the user receives a temporary password using one of the 3 methods above, this temporary password must be typed in the screen below.

| E |   |
|---|---|
| Э | • |

|                                                     |                                                                                                 | Erişini Saylasına Höşgelülniz                                      |
|-----------------------------------------------------|-------------------------------------------------------------------------------------------------|--------------------------------------------------------------------|
| Enter One 1                                         | ime Pin:                                                                                        |                                                                    |
|                                                     | Log                                                                                             | gin                                                                |
|                                                     |                                                                                                 |                                                                    |
| Yetkisiz erişim yasakt<br>etkili bir kullanıcı deği | r. Sadece yetkili kişiler erişebilir ve erişim dene<br>seniz <b>HEMEN</b> bağlantınızı kesiniz, | emeleri kayıt edilmektedir. Bu sistem TÜRK HAVA YOLLARI'na aittir. |
|                                                     | leaned - Sucher (TCK EDE > b < d) modelesie                                                     | e göre cezalandırılır                                              |

After typing the temporary password, the user is directed to the following screen and the user is expected to fill in the following boxes correctly.

The important point here is that when determining a new password, the password must be determined by paying attention to the password determination rules. <u>Click</u> <u>for Password Determination rules.</u>

| 0                                               |                                |
|-------------------------------------------------|--------------------------------|
| TURKISH AIRLINES                                |                                |
| A STAR ALLIANCE MEMBER $\chi^{4}_{\Delta \Psi}$ |                                |
| Hello Burak Deniz                               |                                |
| You can create your new password.               |                                |
| TR   EN                                         | Welcome                        |
| Old Password:                                   | to the Password<br>Change Page |
| New Password:                                   |                                |
| Confirm New Password:                           |                                |
| CHANGE PASSWORD                                 |                                |
|                                                 |                                |

6. After determining the new password in accordance with the password setting rules and logging in twice, the user is directed to the following screen.

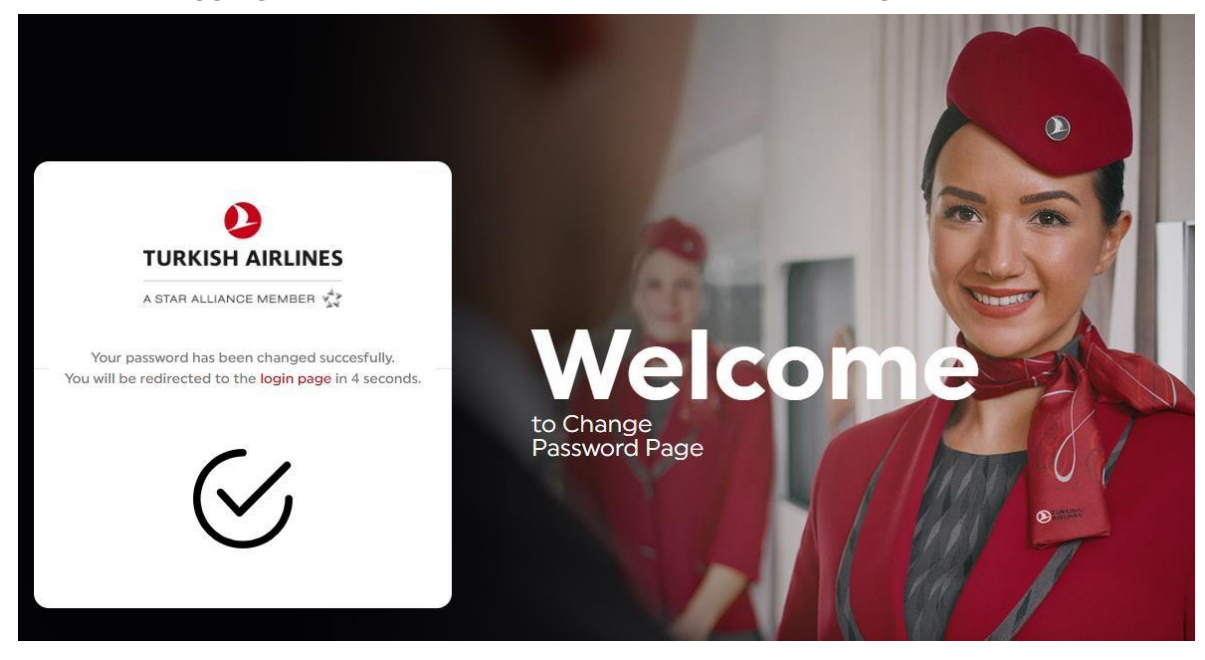

### 4. Forgot Password process

1. "Forgot Password" button is pressed

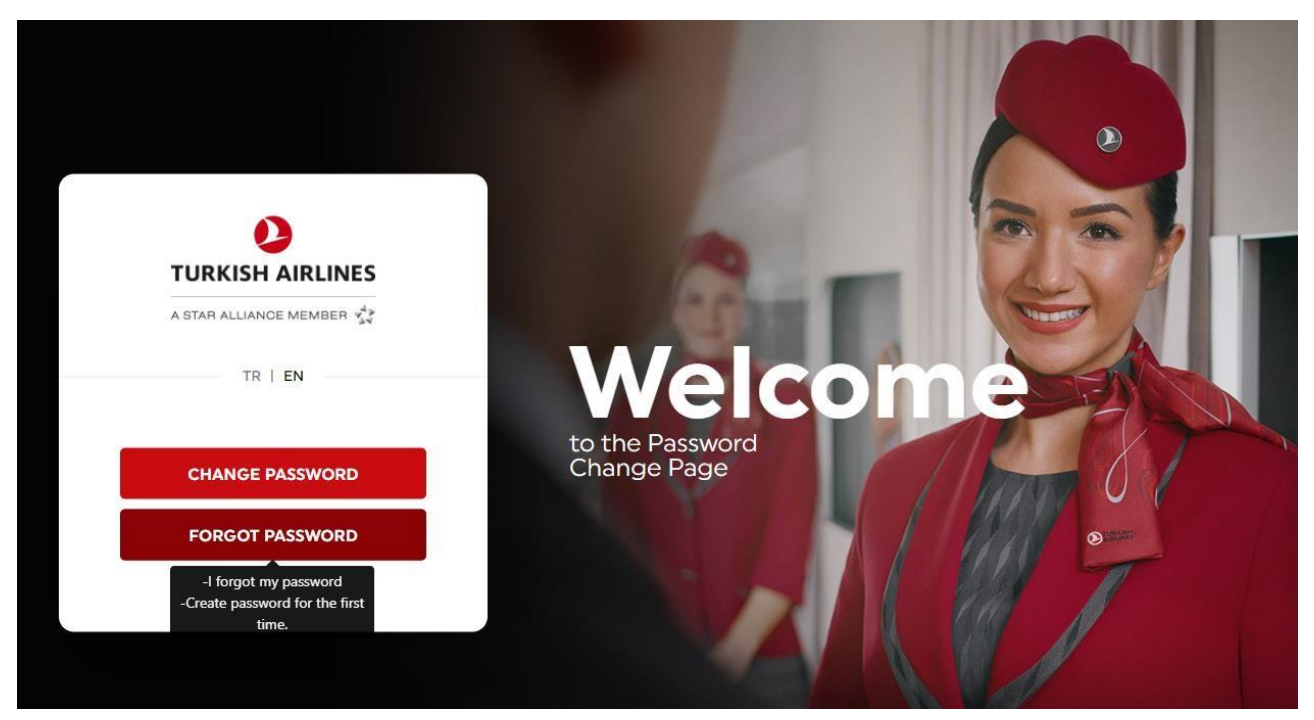

In order to verify the user in the next step, the following Access Manager screen meets the user.

On this screen, the user is expected to enter the user name and mobile phone number registered in the system. The following rules should be observed while entering the phone number;

- a. Country code should be entered without (+) before the phone number.
- b. Then the phone number must be entered.

For Example ;

| Country Name | Phone Format |
|--------------|--------------|
| Turkey       | 9053XXXXXXXX |
| America      | 1408XXXXXXX  |

| United Arab Emirates | 9715XXXXXXXX |
|----------------------|--------------|
| Norway               | 474XXXXXXX   |
| Hungary              | 36309XXXXXX  |
| Chile                | 569XXXXXXXX  |

|                                                                                                    | h Airlines Applications Access Page                                                                                                    |
|----------------------------------------------------------------------------------------------------|----------------------------------------------------------------------------------------------------|
|                                                                                                    |                                                                                                    |
| Username                                                                                                    |                                                                                                    |
| KULLANICIADI                                                                                                    |                                                                                                    |
| Telephone Number                                                                                                    |                                                                                                    |
| telefon numarası                                                                                                    |                                                                                                    |
|                                                                                                    | Login                                                                                                    |
|                                                                                                    | Forgot Password                                                                                                    |
| nauthorized access prohibited.<br>site is privately owned by TURKISH AIRLIN<br>an authorized user! Violators will be prose | IES INC. and all activities are being monitored and logged. Disconnect IMMEDIATELY if you<br>cuted to the fullest extent of the Turkish Penal Code (TCK 525a,b,c,d). |
|                                                                                                    |                                                                                                    |

After authenticating the user, a temporary password must be given to him/her. This step can be done in three ways.

- d. The user can request a temporary password to be sent to his mobile phone.
- e. The user may wish to obtain the temporary password via the Oracle Mobile Authenticator application. (for more information visit  $\rightarrow$  otp.thy.com)
- f. The user may request the temporary password to be sent to his/her personal email address registered in the system (personel e-mail address is an mail address other than @thy.com domain. It should be as testusername@gmail.com or testusername@hotmail.com).

|                      | Türk Hava Yolları Uygulama Erişim Sayfasına Hoşgeldiniz                                                                                                    |
|----------------------|----------------------------------------------------------------------------------------------------|
|                      | Please choose your preferred method                                                                                                    |
|                      | One Time Pin through SMS                                                                                                    |
|                      | One Time Pin from Mobile Authenticator                                                                                                    |
|                      | One Time Pin through Email                                                                                                    |
|                      | ОК                                                                                                    |
| * Ye<br>Yeti<br>Yeti | etkisiz erişim yasaktır. Sadece yetkili kişiler erişebilir ve erişim denemeleri kayıt edilmektedir. Bu sistem TÜRK HAVA YOLLARI'na aittir.<br>Kili bir kullanıcı değilseniz HEMEN bağlantınızı kesiniz.<br>Kisiz Erişim Bilişim Alanında Suçlar (TCK 525 a, b, c, d) maddelerine göre cezalandırılır. |
|                      |                                                                                                    |

After the user receives a temporary password using one of the 3 methods above, this temporary password must be typed in the screen below.

|                                          | Türk Hava Yolları                                                       | Uygulama Erişi                          | m Sayfasına Hoşg              | eldiniz                      |
|------------------------------------------|-------------------------------------------------------------------------|-----------------------------------------|-------------------------------|------------------------------|
| Entor                                    | ine Time Din:                                                           |                                         |                               |                              |
| Linter t                                 | ne time rui.                                                            |                                         |                               |                              |
|                                          |                                                                         | Login                                   |                               |                              |
|                                          |                                                                         |                                         |                               |                              |
| Yetkisiz erişim y<br>etkili bir kullanıc | asaktır. Sadece yetkili kişiler eriş<br>değilseniz HEMEN bağlantınızı l | ebilir ve erişim denemeleri<br>kesiniz. | kayıt edilmektedir. Bu sistem | TÜRK HAVA YOLLARI'na aittir. |
| etkisiz Erişim Bili                      | şim Alanında Suçlar (TCK 525 a,                                         | b, c, d) maddelerine göre c             | ezalandırılır.                |                              |
|                                          |                                                                         |                                         |                               |                              |

After typing the temporary password, the user is directed to the following screen and the user is expected to fill in the following boxes correctly.

The important point here is that when determining a new password, the password must be determined by paying attention to the password determination rules. <u>Click</u> <u>for Password Determination rules.</u>

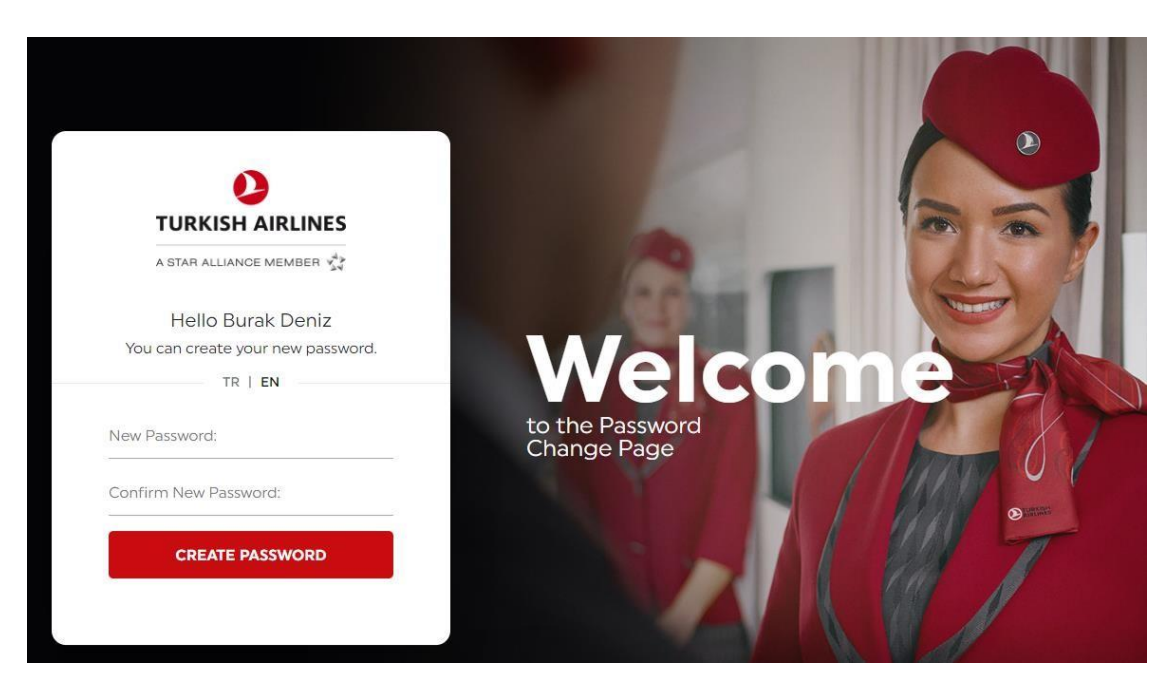

6. After determining the new password in accordance with the password setting rules and logging in twice, the user is directed to the following screen.

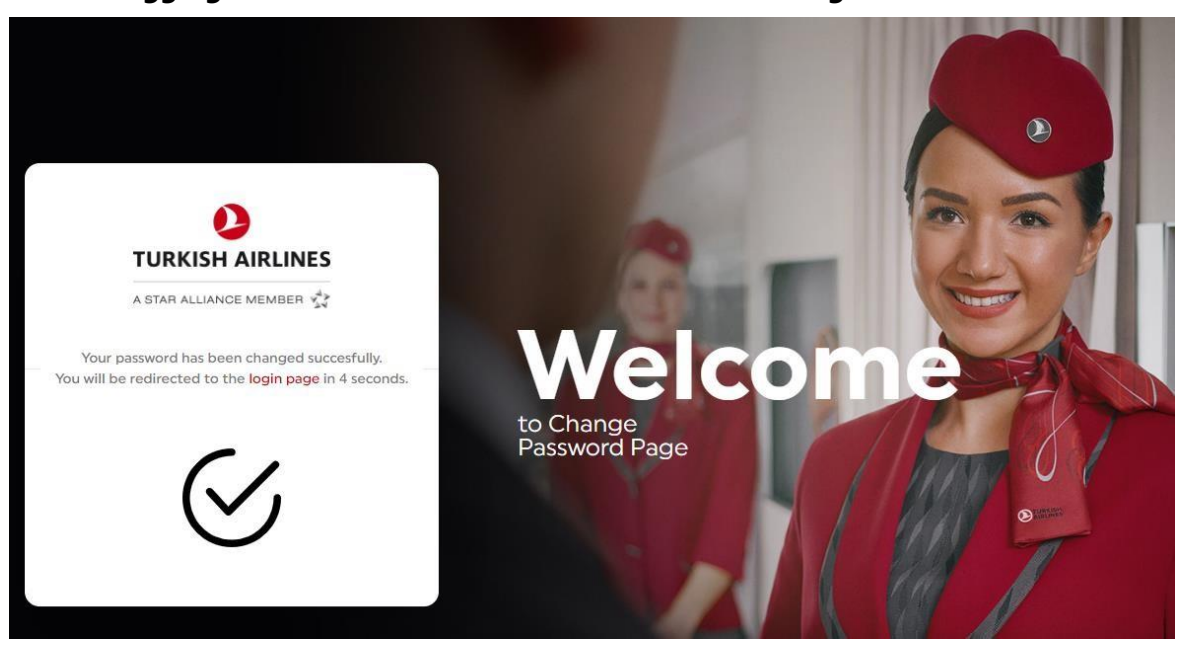

## 5. Password Setting Rules

When a user wants to set a new password, he / she should consider the following criterias;

- 1. The password must be at least eight characters long.
- 2. Password must contain characters from at least three of the following four categories.
  - a. English Capital Letters (A-Z)
  - b. English Lowercase Characters (a-z)
  - c. 10 Based Digits (0-9)
  - d. Non-alphanumeric (for example:! \$, #, Or ^)
  - e. Unicode Characters
- 3. Password cannot contain either username, first or last name when its length is more than 2 characters.
- 4. Past 3 passwords are not allowed